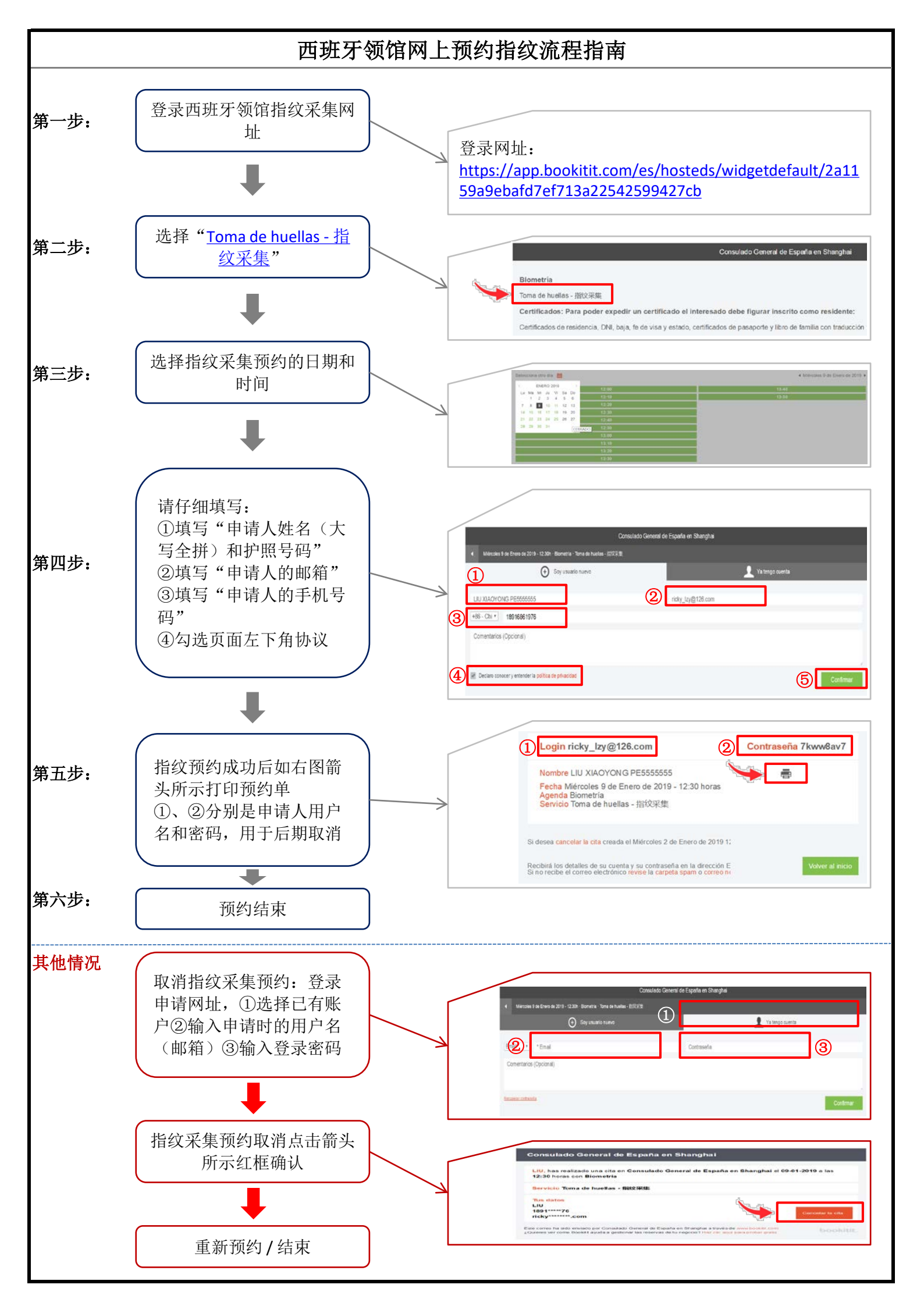

| Ticke                                                                                                    | t Consulado General de España en Shanghai               |
|----------------------------------------------------------------------------------------------------|---------------------------------------------------------|
| Nombre                                                                                                    | LIU XIAOYONG PE5555555                                  |
| Fecha<br>Agenda                                                                                                    | Miércoles 9 de Enero de 2019 - 12:30 horas<br>Biometría |
| Servicio                                                                                                    | Toma de huellas - 指纹采集                                  |
| Información                                                                                                    |                                                         |
| Si desea cancelar la cita creada e Miércoles a de Encre de 2019 12:20:41, deberá hacerlo con suficiente tiempo de<br>antelación <b>bookitit</b> , |                                                         |
|                                                                                                    |                                                         |